# 秋学期 情報スキル応用

## 田中基彦教授,樫村京一郎 講師 (工学部共通教育科)

Webページとは、作成する HTML言語とホームページ Web検索エンジン

#### (教科書 第8章)

#### Webページを閲覧,作成する

1. Webページを閲覧する - ブラウザを利用 - Internet (Expl.11), Firefox - Adobe ReaderやFlash Playerが必要な場合も

2. Webページ(コンテンツ)を作成する ーHTMLエディタを利用 テキストエディタで(HTML言語を理解する)

 Webサーバーを構築する セキュリティ上, Linux OS での運用がふつう (Windowsでもできるが) – Apache + Linux OS の基礎理解

Webページ

## WWW (World-wide web) 世界中に張り巡らされた「クモの巣(web)」 重複のないURL (= IPアドレス), でサイトを特定する 例) http://www.chubu.ac.jp/ = http://157.110.86.11/

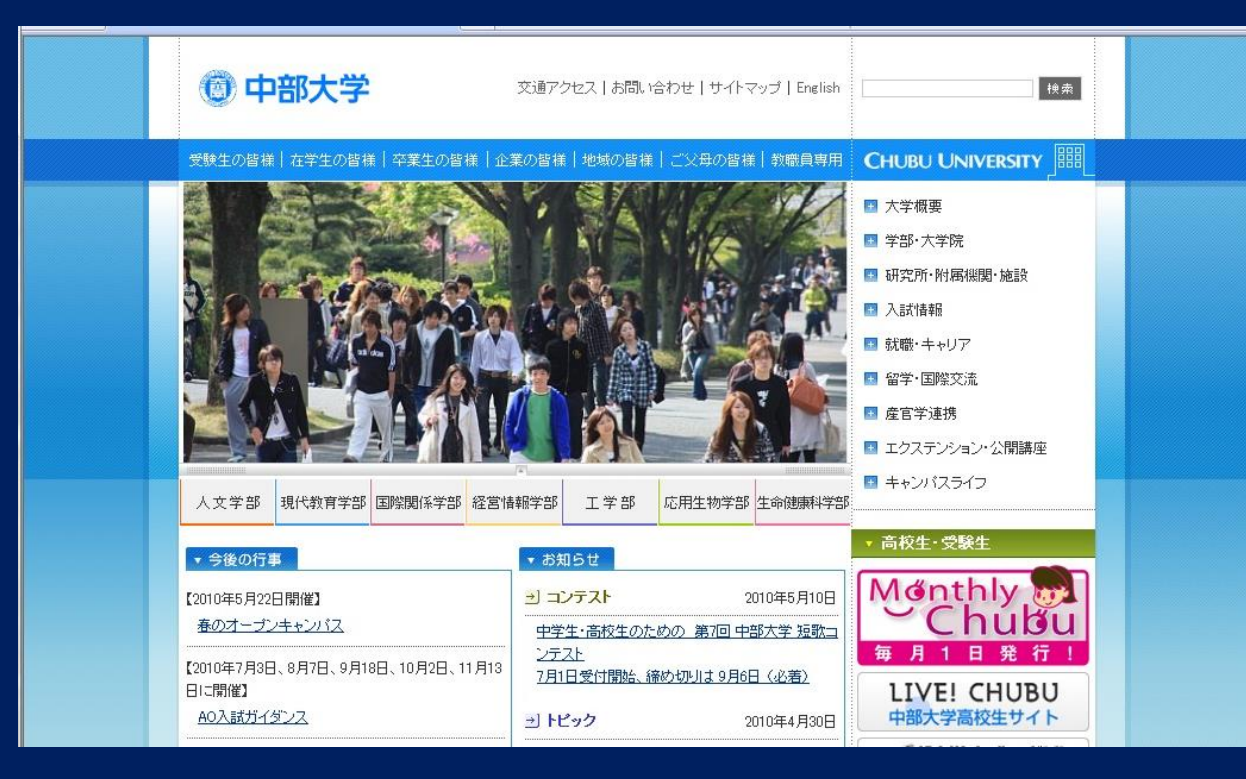

http://dphysique.isc.chubu.ac.jp/ = http://157.110.57.10/

### サーバーの特定: IPアドレスで行う URLのアドレスは何でもよい(承認されていれば) wwwは慣例として、「組織の代表サーバ」

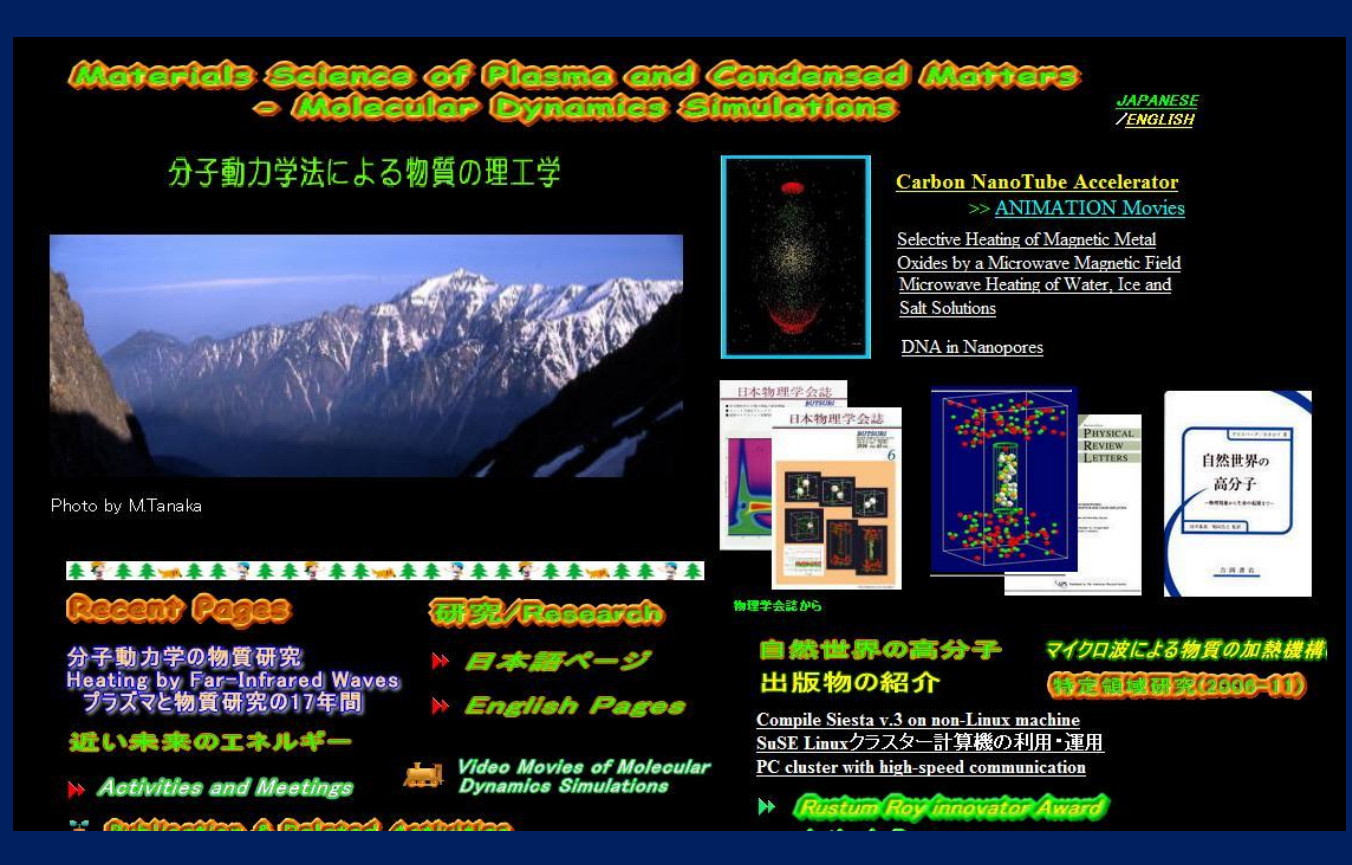

# HPコンテンツ:

#### 複合した内容 文字データ+画像(動画を含む)+音声

HTML (hypertext markup language) 言語で記述

Webページを表示するには、Web ブラウザで

Internet Explorer

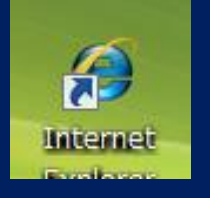

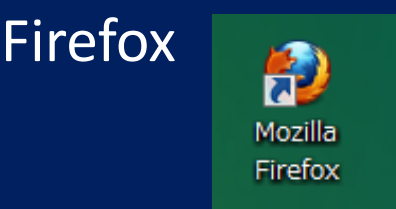

Webページの表示法

 Web検索で、テキスト検索窓に、キーワードを入力、 表示された候補から選択
 上の方法で検索できないときは、
 ブラウザのアドレスバーに、正確にURLを入力 <- http:// は省略してよい</li>

## Webページの作成

\*HTMLエディタの利用が便利 画面を表示しながら、視覚的に編集できる

○レイアウトを確認して、マウスで操作・編集が容易
 × 無駄なタグ、文字類を多数挿入。ゴミとして残る
 <- とくに、Wordからのコピーで</li>

無料エディタ: ネット検索でいろいろ 有料エディタ: 多数の画像サンプルなど同梱

\* 作成後に, HTMLソースを目で見て, 編集(推奨) -> HTML 言語の基本の理解が必要

**O&A:** Web  $^{\sim}$ - $\mathcal{Y} = \pi - \mathcal{A}^{\sim} - \mathcal{Y}$ ?

いまは,同じ意味 本来は,Webページで「初めに表示されるページ」 cf. Home town, home country, ...

通常は、index.htm(l) という名前が多い ~/apache2.x/conf/httpd.confの編集で変更可能

Webページは, 複数ページで構成 ページ間の移動:参照のリンクを, クリックしてたどる <u>アンダーライン文字列</u>, リンクされた画像

\*「戻る」ボタンも使える *禁止されている場合あり* (誤動作する)

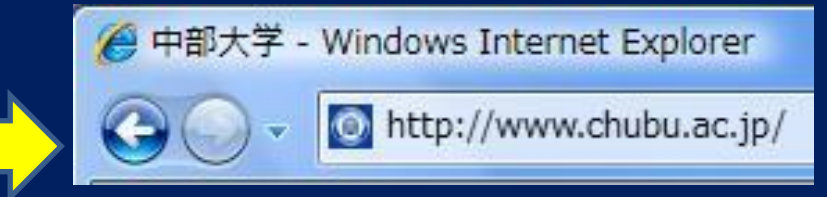

#### <u>ページ間で移動できるわけ</u>

ページ間で相互に往復できる 参照命令,を埋め込んでいる: 「リンクを張る」

\*文書,静止画,動画なども,参照形式で表示 ソース(本体):

PDF, Word文書, Jpeg画像, Movieクリップ PCで開ける形式であること

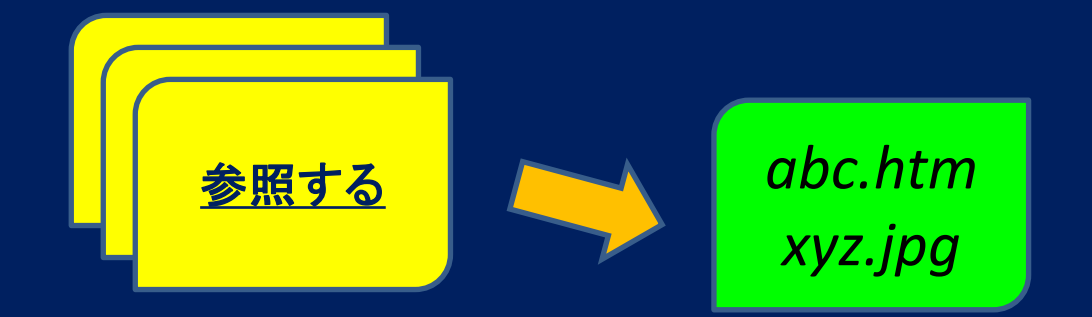

HTML文書で: <A href="abc.htm"> 参照する </A>

コンテンツが完成したら: Webサーバーにアップロードして、公開する 同時に、普段のメインテナンスも大切なこと!

\*) Webサーバー HTTPを制御する Apacheプログラムを載せた コンピュータのこと

Webサーバー

Windows/Linux OSの上に、HTTPを制御するアプリケーション (通常Apache)を載せたコンピュータ << A patchという意味

運用のセキュリティ上、Linux OSの使用が望ましい *専門家のことば -- "Windows OS has no security ... "* 

1. レンタルサーバー

ハード/ソフトウェア、LAN回線を借用、保守点検は人任せ
 〇 無料、容易
 × 広告が表示される -> 有料サーバー

#### 2. 自分のPC

- 〇自由度が大きい「自分が管理者」
- × ハード / ソフトウェア、通信回線(固定IP)を自分で用意 総合的なコンピュータ知識と管理する時間が必要

#### Apacheのホームページ

http://www.apache.org/

Project Blogs

Foundation • FAQ

Licenses

 Press Inquiries Public Records

 Sponsorship Donations Buy Stuff Thanks Contact

Foundation Projects Conferences

News

Go

#### Apacheソフトウェアを無料でダウンロードできる インストールは自分で(サポートなし)

| Foundation Projects People Get Involved Su                                                                                                    | pport Apache Download                                                                                | ASF Blog Project Blogs                                         |                                 | <b>^</b>                                                                                              |                                                                                                    |                 |
|----------------------------------------------------------------------------------------------------|----------------------------------------------------------------------------------------------------|----------------------------------------------------------------|---------------------------------|----------------------------------------------------------------------------------------------------|----------------------------------------------------------------------------------------------------|-----------------|
| The Apache Software Found<br>Celebrating a Decade of Open Source Lea                                                                                                    | dation<br>Idership.                                                                                  |                                                                |                                 | E                                                                                                    |                                                                                                    |                 |
| The Apache Software Foundation provides support for the Apache community of o<br>collaborative, consensus based development process, an open and pragmatic soft<br>its field.                                                                                                    | pen-source software projects. The<br>tware license, and a desire to crea<br>a community of developer | Apache projects are charac<br>te high quality software that le | terized by a<br>eads the way in |                                                                                                    |                                                                                                    |                 |
|                                                                                                    | Home Founda                                                                                          | tion Projects People                                           | Get Involved                    | Support Apache                                                                                        | Download                                                                                                 | ASF Blog        |
| Want to speak at ApacheCon NA 2010?<br>ApacheCon NA 2010 returns to Atlanta this year on 1-5 November, and the Cal<br>for technical talks is now open! We're looking to have a better conference than                                                                                                    | Apache Do                                                                                            | wnload Mi                                                      | rrors                           |                                                                                                    | ×                                                                                                    |                 |
| planned by our PMCs as well as your technical session submissions. CFP ends Latest News                                                                                                    | We suggest the following mirror                                                                      | site for your download:                                        |                                 |                                                                                                    | Apache F                                                                                                 | Projects        |
| If you would like to keep up with news and announcements from the foundation of you can subscribe to the Apache Announcements List or you can visit our for blog entries:       http://ftp.kddilabs.jp/infosystems/apache/         The Apache Software Foundation Announces New Top-Level Projects       Other mirror sites are suggested below. Please use the backup mirrors only to download PGP and MD5 signatures to verify your downloads or if no other mirrors are working.         HTTP |                                                                                                    |                                                                |                                 | <ul> <li>Abdera</li> <li>ActiveMQ</li> <li>Ant</li> <li>APR</li> <li>Archiva</li> <li>Avro</li> </ul> |                                                                                                    |                 |
|                                                                                                    | http://ftp.kddilabs.jp/infosyste<br>http://ftp.riken.jp/net/apache/<br>http://www.meisei-u.ac.jp/min | ms/apache/<br>rror/apache/dist/                                |                                 |                                                                                                    | <ul> <li>Buildr</li> <li>Camel</li> <li>Cassan</li> <li>Cayenr</li> <li>Click</li> <li>Cocoor</li> </ul> | idra<br>ne<br>n |

## <u>安全なWebサーバーの構築</u>

 PCに、Linux OSをインストール <- 推奨する! Linuxの種類は何でもよい CentOS, OpenSuSE, ..... セキュリティが強いのはサーバー版 (いるもの以外は, いれない!)

2. Apacheプログラム, をインストール

解凍, configure, make, make installの, Linuxの手順 初期設定を行う httpd\_confファイルなど apacheを起動する

\* サポートはないが, 十分などドキュメントが用意される(英語) ユーザーフォーラム(Q&Aのページ)も充実

#### Apache の領域構成 (Linuxの場合)

\* ダウンロード -> 解凍 tar xvzf httpd-2.4.4.tar.gz (Feb, 2013) cd httpd-2.4.4 -> ./configure -> make -> make install /usr/local/apache2.x 以下にインストールされる

\* 起動前に、設定 -> bin/apachectl start で起動

#### ディレクトリ構成 drwxr-xr-x 2 root root 528 2010-03-20 09:53 bin コマンド類 drwxr-xr-x 2 root root 440 2010-03-20 09:53 build drwxr-xr-x 2 root root 96 2010-03-20 09:53 cgi-bin cgiスクリプト drwxr-xr-x 4 root root 184 2010-03-20 09:58 conf 設定ファイル drwxr-xr-x 3 root root 976 2010-03-20 09:53 error drwxr-xr-x 9 root root 17744 2010-05-06 18:44 htdocs コンテンツを格納 drwxr-xr-x 2 root root 3712 2010-03-20 09:53 include drwxr-xr-x 3 root root 648 2010-03-20 09:53 lib drwxr-xr-x 2 root root 144 2010-03-20 14:53 logs drwxr-xr-x 14 root root 6512 2009-08-06 13:30 manual drwxr-xr-x 2 root root 80 2010-03-20 09:53 modules

## 設定項目(最小限)

ファイル名 ~/conf/httpd.conf

# ServerAdmin: Your address, where problems with the server should be# e-mailed.ServerAdmin root@dphysique.isc.chubu.ac.jp

# ServerName gives the name and port that the server uses to identify itself. ServerName dphysique.isc.chubu.ac.jp:80

# DocumentRoot: The directory out of which you will serve your documents. DocumentRoot "/usr/local/apache2.xxx/htdocs" <- configure時に変更可能

# DirectoryIndex: sets the file that Apache will serve if a directory is requested. </br><IfModule dir\_module>

DirectoryIndex index.htm

</lfModule>

### Linuxのインストール(フリーソフトウェア)

CentOS Linux: Red Hat Linuxの非商用版に サーバー版・デスクトップ版を、インストール時に選択 デスクトップ版 Windowsに近い操作感覚: クリック、ドラッグ

テキスト窓を開いて、コマンドを入力 <- 慣れると早くて楽

\* Live CDを作成して、セッションを起動 DVD(CD)から起動すると、利用モードに: 10分ほどかかる! ここからインストールもできる:

ハードディスク(専用領域を推奨)を約5GB使用
① 作成したデータが、ハードディスクに保存できる
② 動作が格段に速くなる

#### Live CDの作成手順

まず、Windows上で

(1) CentOS Linux ファイルをダウンロード: isos -> i386, or x86\_64
 32-bit版: centos-6.4-i386-LiveCD.iso
 64-bit版: centos-6.4-x86\_64-LiveCD.iso (March 2013)

(2) フリーソフトCDBurnerXP をダウンロードし、インストール さまざまのデータ形式のDVD (CDも含む)が作れる

(3) 上のisoファイルを、CDBurnerXPプログラムを用いて、 "Burn iso" でデータ変換して、DVD (またはCD)に焼く。 注意: ただのコピーではない!

> 約700MBの容量、10分間。 isoファイルは連続データ->ファイルtree下に配置

## CentOS Linuxのダウンロード

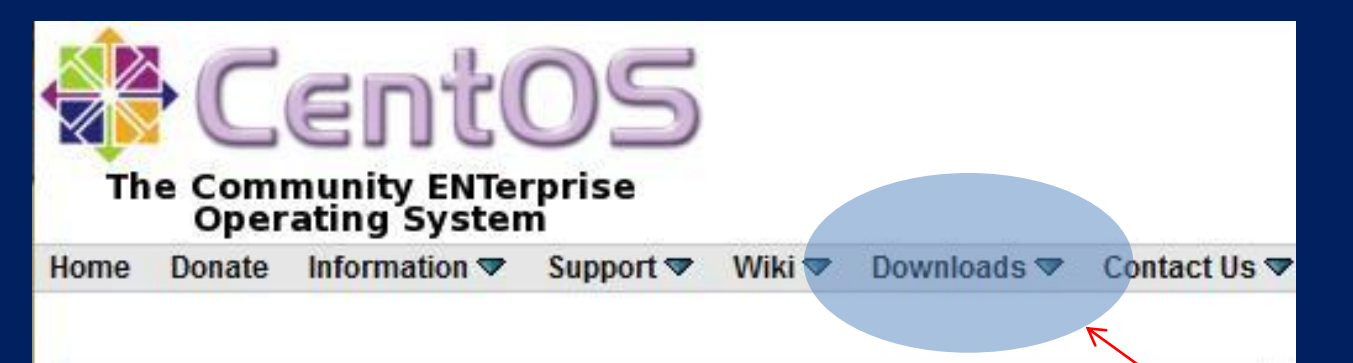

#### **CentOS Overview**

CentOS is an Enterprise-class Linux Distribution derived from sources freely provided to the public by a prominent North American Enterprise Linux vendor. CentOS conforms fully with the upstream vendors redistribution policy and aims to be 100% binary compatible. (CentOS mainly changes packages to remove upstream vendor branding and artwork.) CentOS is free.

CentOS is developed by a small but growing team of core developers. In turn the core developers are supported by an active user community including system administrators, network administrators, enterprise users, managers, core Linux contributors and Linux enthusiasts from around the world.

CentOS has numerous advantages over some of the other clone projects including: an active and growing user community, quickly rebuilt, tested, and QA'ed errata packages, an extensive **mirror network**, developers who are contactable and responsive, multiple free support avenues including **IRC Chat**, **Mailing Lists**, **Forums**, a dynamic **FAQ**.

#### 「centos」で 検索する

Mirrors をクリック して、ダウンロード へ進む。次の ページで、 CentOS Public Mirror List を選択。

ダウンロード(続き)

|                   | Ce                   | ntos                            |          |                  |                                  |                |            |
|-------------------|----------------------|---------------------------------|----------|------------------|----------------------------------|----------------|------------|
| The               | Commun<br>Operatin   | ity ENTerprise<br>g System      |          |                  |                                  |                |            |
| Home Do<br>Login  | onate Info           | rmation 🗢 Support 🗢 Wiki 🗢      | Down     | lloads 🗢 Contac  | t Us 🔻 Sear                      | ch Register    | クリックして、    |
| Cent              | OS NO                | orth American                   | Mirr     | ors              |                                  |                | アジアなどの     |
| updated: O        | ct 10, 2011 0        | 01:14 UTC                       |          |                  |                                  |                | リストを衣小。    |
| Europear          | n Mirrors (C         | ountries A-M)                   |          |                  |                                  |                |            |
| Europear          | n Mirrors (C         | Countries N-Z)                  |          | Ľ                |                                  |                | 一次のヘーンで、   |
| South An          | nerican, As          | sian, Oceania, Middle Eastern   | , Africa | n and Other Red  | <mark>gional</mark> Mirrors      | 3              | Asia Japan |
| Tier 1 (0         | DC3 or fas           | ter)                            |          |                  |                                  |                | のうち、       |
| Countr<br>(Region | y State<br>1) (Area) | Organization Name               | Version  | is Architectures | Direct DVD<br>Downloads<br>(4&5) |                | Direct DVD |
| Canada            | a AB                 | Arctic Network Mirrors          | All      | All              | no                               | HTTP FTP RSYNC |            |
| Canada            | a AB                 | <b>TELUS Communications Inc</b> | All      | All              | no                               | HTTP FTP       | のサイトの      |
| Canada            | a BC                 | Simon Fraser University         | All      | All              | Yes                              | HTTP           |            |
| Canada            | a NS                 | Dalhousie University            | All      | All              | Yes                              | HTTP FTP RSYNC | 「HTTPをクリック |

ダウンロード(続き)

| CentOS                                                        |                   |                   |  |  |  |
|---------------------------------------------------------------|-------------------|-------------------|--|--|--|
| CentOS on the Web: Mailing Lists   Mirror List   TRC   Forums |                   |                   |  |  |  |
| Bugs   Donate                                                 |                   |                   |  |  |  |
| Name                                                          | Last modified     | Size Description  |  |  |  |
| Parent Directory                                              |                   | -                 |  |  |  |
| 2.1/                                                          | 09-Sep-2009 14:18 | 12                |  |  |  |
| 2/                                                            | 09-Sep-2009 14:18 | 3 <del>65</del> . |  |  |  |
| <u>3.1/</u>                                                   | 03-Mar-2011 08:44 | -                 |  |  |  |
| <u>3.3/</u>                                                   | 03-Mar-2011 08:44 | (1 <u>-</u> )     |  |  |  |
| <u>3.4/</u>                                                   | 03-Mar-2011 08:44 | 9 <u>0</u> 3      |  |  |  |
| <u>3.5/</u>                                                   | 03-Mar-2011 08:44 | -                 |  |  |  |
| <u>3.6/</u>                                                   | 03-Mar-2011 08:44 | -                 |  |  |  |
| <u>3.7/</u>                                                   | 03-Mar-2011 08:44 | 9 <u>1-2</u> 1    |  |  |  |

#### 最新版の6.4の部分をクリック。以下順に、

-> isos -> i386 (or x86\_64)-> centos-xxx-LiveDVD.iso などを選択。 注意) -LiveDVD.isoは、通常必要なソフトウェアだけ(追加はネットから) すべてのセットが必要な場合は、bin-DVD.iso を選択する。

## CDBurnerXPのインストール isoファイルから、インストールディスクの作成

| CDBu                                                                                                    | ** wei<br>merXP バ ジョン438<br>パー・・・ソークショー・<br>Home News 教授 画面キャプチャ 余彩 ダンパロード ジョーフ                                                                                                    |                                                                                                    |  |  |  |  |
|----------------------------------------------------------------------------------------------------|----------------------------------------------------------------------------------------------------|----------------------------------------------------------------------------------------------------|--|--|--|--|
| ANJ                                                                                                    | ヨ ダウンロード                                                                                                    | CDBurnerXP セットアップ                                                                                                    |  |  |  |  |
| 11 ノオ・ラム<br>12 ヘルプ & FAQ<br>12 W光<br>11 白物計の石のト・47                                                                                                    | Thy as an exponent on use the WPA minor dome during hower Windows Merce Physic A second in a discrete section of the start of the Science O Windows Merce Physic A second in a discrete section of the start of the Science O Windows Merce Physics O Science O Windows O Windows Merce Physics O Windows O Windows O Wind | 追加タスクの選択<br>実行する追加タスクを選択してください。                                                                                                    |  |  |  |  |
| Need Labels for your CDs and<br>DVDs?<br>aus by Google<br>でで、<br><u>You Tube 保護会 A</u><br><u>ビードアップ J</u><br>Google の研究した長谷<br>マラ・VChromeので入れ<br>メラ・VChromeので入れ<br>クラ・VChromeので入れ<br>クラ・マントレ<br>クラ・マントレ<br>フトレ<br>クラ・マントレ<br>クラ・マントレ<br>クラ・マントレ<br>クラ・マントレ<br>クラ・マントレ<br>クラ・マントレ<br>クラ・マントレ<br>クラ・マントレ<br>クラ・マント<br>の<br>の<br>の<br>の<br>の<br>の<br>の<br>の<br>の<br>の<br>の<br>の<br>の | Outdated to reside of place v 1 FILA           Outdated to reside on the vertex of place v 1 FILA           Mease help is make CDUurrerXP better by participating in transistions.           Reserver                                                                                                    | CDBurnerXP インストール時に実行する追加タスクを選択して、「次へ」をクリックしてくださ<br>い。<br>アイコンを追加する:                                                                                                    |  |  |  |  |
|                                                                                                    | Zurder Prof. (1)     ZZ Feb. 2010, 14:03       Below Provputition     DZ Feb. 2010, 14:03       Galarization     ZZ Feb. 2010, 14:04       Could and Let Bit     11 Feb. 2011, 12:05       Darker Prof.     ST Feb. 2011, 06:01       Plantion of FF     SZ Feb. 2011, 19:05       Feb. 2011     DE Feb. 2011, 19:05       Feb. 2011     DE Feb. 2011, 19:05       Feb. 2011     DE Feb. 2011, 19:05       Feb. 2011     DE Feb. 2011, 19:05                                                                                                    | <ul> <li>✓ デスクトップ上にアイコンを作成する(d)</li> <li>● すべてのユーザー</li> <li>● 現在のユーザーのみ</li> <li>■ Quick Launch アイコンを作成する</li> <li>その他のタスク:</li> <li>✓ データ (.dxp) とオーディオ (.axp) コンパイルを CDBurnerXP (ご関連付ける(A)</li> <li>✓ ISO ファイルを CDBurnerXP (ご関連付ける(A)</li> </ul> |  |  |  |  |
|                                                                                                    |                                                                                                    | < 戻る(B) 次へ(N) > キャンセル                                                                                                    |  |  |  |  |

(1) 右クリックしてダウンロードする (2) cdbxp\_setup\_4.5.1.exe をダブルクリックして、インストール開始 (3) 言語 : Japanese を選ぶ、☑ isoファイルを..... をチェックする

インストール完了

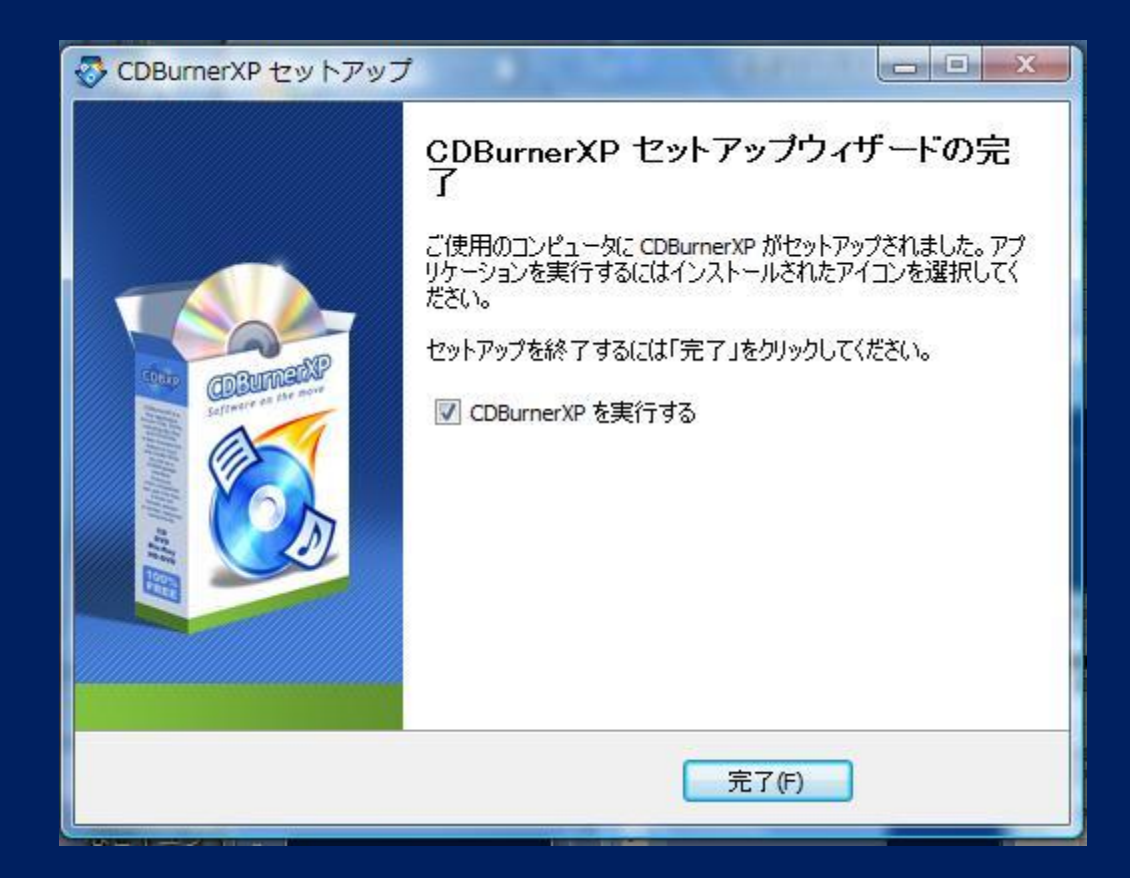

## "CDBurnerXP"でDVDを焼く

| CDBurnerXP CDBurnerXP                                                                                                    | 今回は必ず、<br>Burn ISO image を選択。<br>そして、OK                                                                                                    |
|----------------------------------------------------------------------------------------------------|----------------------------------------------------------------------------------------------------|
| Data disc<br>Allows you to create ISO images, burn usual data discs, MP3-CDs and vio<br>Audio disc<br>Allows you to create usual audio discs, with or without gaps between the to<br>Burn ISO image<br>Allows you to burn ISO files to disc | deo discs.<br>ダウンロードしたCentOS Linuxの<br>isoファイル名をここに入れる                                                                                                    |
| Copy or grab disc<br>Allows you to copy audio and data discs.<br>Erase disc<br>Allows you to remove all contents from a rewritable medium.                                                                                                  | Burn ISO Image Burn ISO Options Burn ISO Progress Select ISO image to burn: Browse                                                                                                    |
| Open ○K ✓ チェックを入れてから、                                                                                                    | Target device:       G: MATSHITA DVD-RAM UJ-850S       24x (4,234 KB/s)         Burn method:       Choose automatically         Burn options         Ø       DVD high compatibility         Ø       DVD high compatibility         Ø       Mode2XA instead of Mode1         Ø       Finalize disc |
| Burn Disk をクリックする<br>10分程度かかる                                                                                                    | Convert to ISO Burn disc Cancel                                                                                                    |

#### CentOS Linuxの起動

作成したDVDを、自分のPCのDVDトレイに挿入する。 PCを再起動する(CentOSはフリーウェア)。

約4-5分後に、CentOSの起動画面が現れる。 --システムプログラムの読み込みに時間がかかる

\* LiveDVD版は、ログイン認証せずに利用できる ただし、データはハードディスクには残せない Live版のセッションから、インストール

-> 起動が1分で!

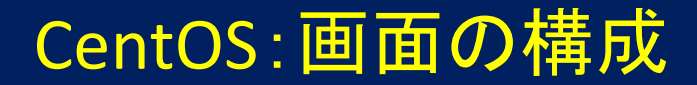

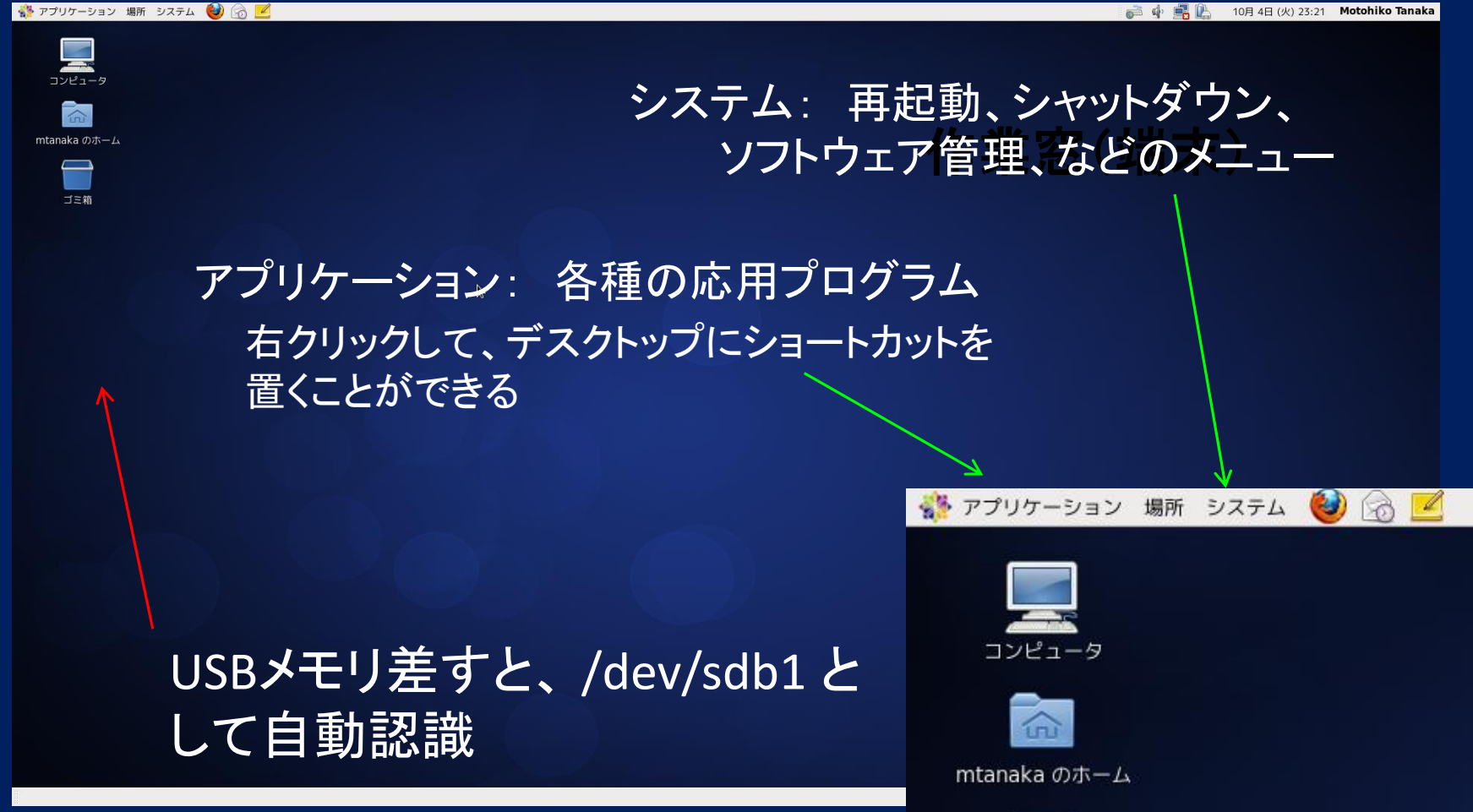

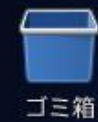

#### Linux の領域構成 (SuSE Linux)

ファイルの種類ごとに、格納場所が決められている

アクセス権限 持ち主 サイズ 変更日 \_ ディレクトリ名 drwxr-xr-x 2 root root 2888 2010-03-09 16:59 bin アプリ系コマンド drwxr-xr-x 5 root root 624 2010-03-09 17:05 boot 起動スクリプト drwxr-xr-x 11 root root 7100 2010-04-28 13:30 dev デバイス drwxr-xr-x 83 root root 6952 2010-04-20 13:27 etc 各種設定ファイル root root 152 2010-05-06 19:18 home ユーザー領域 drwxr-xr-x 7 drwxr-xr-x 10 root root 3856 2010-03-09 17:00 lib システムライブラリ drwxr-xr-x 5 root root 4224 2010-03-09 17:00 lib64 64-bit版 48 2007-05-03 22:24 mnt マウントポイント drwxr-xr-x 2 root root drwxr-xr-x 4 root root 96 2010-03-09 16:53 opt NFSファイル領域 drwx-----7 root root 360 2010-03-22 03:10 root 管理者領域 drwxr-xr-x 3 root root 9504 2010-03-09 17:02 sbin システムコマンド システム作業 drwxrwxrwt 7 root root 360 2010-05-19 12:30 tmp 一般コマンド 376 2010-03-09 16:58 usr drwxr-xr-x 13 root root システム情報 360 2010-03-09 16:51 var drwxr-xr-x 14 root root

## Webページを記述する:HTMLソース

「(ページの)ソース を表示」

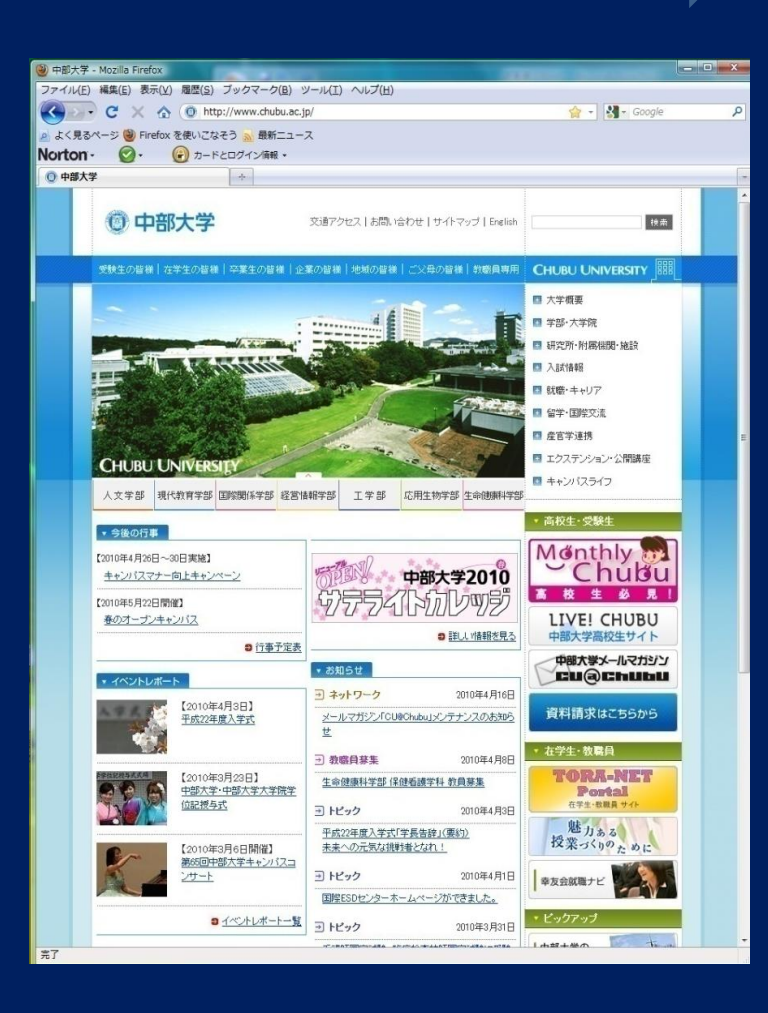

<?xml version="1.0" encoding="Shift\_JIS"?> <!DOCTYPE html PUBLIC "-//W3C//DTD XHTML 1.0 Transitional//EN" "http://www.w3.org/ TR/xhtml1/DTD/xhtml1-transitional.dtd"> <html xmlns="http://www.w3.org/1999/xhtml" xml:lang="ja" lang="ja"> <!-- InstanceBegin template="/Templates/temp\_sjs.dwt" codeOutside HTMLIsLocked="false" -->

#### <head>

<meta http-equiv="Content-Type" content="text/html; charset=Shift\_JIS"

#### />

<!-- InstanceBeginEditable name="doctitle" -->

#### <title>中部大学</title>

- <!-- InstanceEndEditable -->
- <meta http-equiv="Content-Script-Type" content="text/javascript" />
- <meta http-equiv="Content-Style-type" content="text/css" />
- <meta name="author" content="中部大学" lang="ja" xml:lang="ja" />
- <meta name="copyright" content="Copyright (c) Chubu University. All Rights Reserved." /> k rel="shortcut icon" type="image/x-icon" href="/images/favicon.ico" />
- <iink rel= shortcut icon type= image/x-icon nrel= /images/iavicon.ico />
  <link rel="stylesheet" href="/css/screen.css" type="text/css" media="screen,projection,tv" />
  <link rel="stylesheet" href="/css/print.css" type="text/css" media="print" />
- <!--[if IE 6]>
- k rel="stylesheet" href="/css/ie6.css" type="text/css" media="all" />
- <![endif]-->
- <!--[if IE 7]>
- k rel="stylesheet" href="/css/ie7.css" type="text/css" media="all" /> <![endif]-->
- <script type="text/javascript" src="/js/script.js"></script>
- <script type="text/javascript" src="/js/rollover.js"></script>
- <script type="text/javascript" src="/js/jquery.js"></script>
- <script type="text/javascript" src="/js/current.js" charset="utf-8"></script>
- <!-- InstanceBeginEditable name="head" -->

<meta name="Keywords" content="中部大学,大学概要,学部・大学院,研究所・附属機関・施設,入試情報,就職・キャリア,留学・国際交流,産官学連携,エクステンション・公開講座, キャンパスライフ,CAD,大学" />

- <meta name="Description" content="中部大学 ホームページ" />
- <style type="text/css">
- #global\_menu02 ul{display: block!important;}
- #global\_menu li li ul{display: none!important;}
- </style> <!-- InstanceEndEditable -->
- </head>
- <body>

ホームページの作成

OHTMLエディタを使う【初級者向き】 説明書をよく読んで使う PowerPoint的に、グラフィカルに作成できる

O HTMLエディタを用いて作成、その後に
 HTML文書を自分で整形【中級者向き】

O 自分でHTML言語で作成【上級者向き】
 次ページ参照
 (書式のない)テキストエディタを使う

## <u>HTML文書作成:3ステップ</u>

## (1)CSSスタイルシートを作成する 別ファイルで、ページの構成(骨組み)を規定する

 (2)HTML文書の枠を構成する
 本体ファイルとして、冒頭にページ情報を記載 骨格を作る: header, body

(3) HTML文書の本文を作成する 本体ファイルのbody(本体部分)に,書き込む 文章,図表,リンク,動画...

\* HTML文書では, ファイル名を除くと, 大文字・小文字の 区別なし: 小文字が推奨

#### <u>CSSスタイルシートの作成</u>

教科書 8.6.x 参照

#### 設定する枠ごとに、名前をつけて、スタイルを定義 枠の位置、サイズ、使用フォントのサイズ、…

HTML本体で、この名前で枠設定を引用して、使用

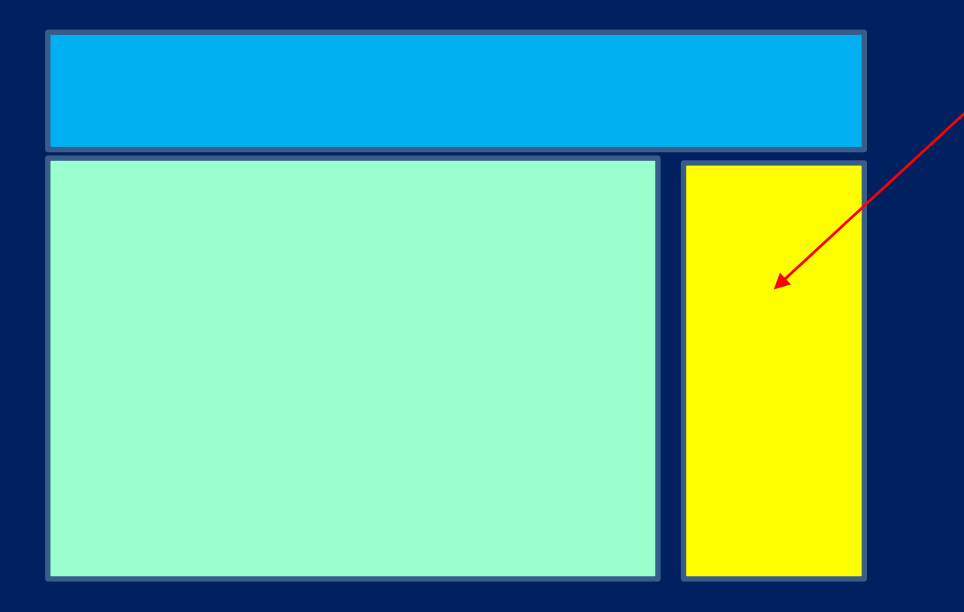

*div.name*{ ... }

## Webページの記述法

## HTML言語では、タグ <> を用いて記述する 手書きで作成できる: テキストエディタを使用 直接入力, or HTMLソースの編集 のときに必要

#### 基本構造: タグ(の多く)は, 対をなす <key>... </key>

# <u>HTML文書のBody:書式の設定</u>

\*ページの背景色 <body bgcolor= "# ff ff ff "> R/G/B 各色の強度を00 – ffの 色 16x16=256 階調で与える black \*段落 Hello World ! white 寄せる left, center, right にする red green

\*フォント サイズ・色 <font size="3" color="# 00ff00"> Hello World !

</font> \*改行 <br> (これは, 対なしで)

### <u>テーブル,画像の引用</u>

行と列

## > ~ <f(row)の始まり、終わり ~ 列の要素をはさむ

1行目
 1行目
<img src="alps1.jpg"> 1列目 画像を貼り付け
This is my picture 

> 2行目
> 2行目
<img src="apls2.jpg"> 

> 2行目
<img src="apls2.jpg"> 

> 2行目
<img src="apls2.jpg"> 

> 2行目
<img src="apls2.jpg">

\*表示できる画像の形式: jpeg, gif, png の3種類

## タグのネスティング(いれ子)

## 複数のタグセットを,組み合わせて使える あとで開いたタグを,まず先に閉じること

<a href="alps2\_big.jpg"> <font color="#00ff00">
Click here for blowup </font> </a>

● エディタで改行,は意味なし(表示に影響なし)
 Web表示で改行したいときは, <br>> タグを埋め込む

簡単な作例

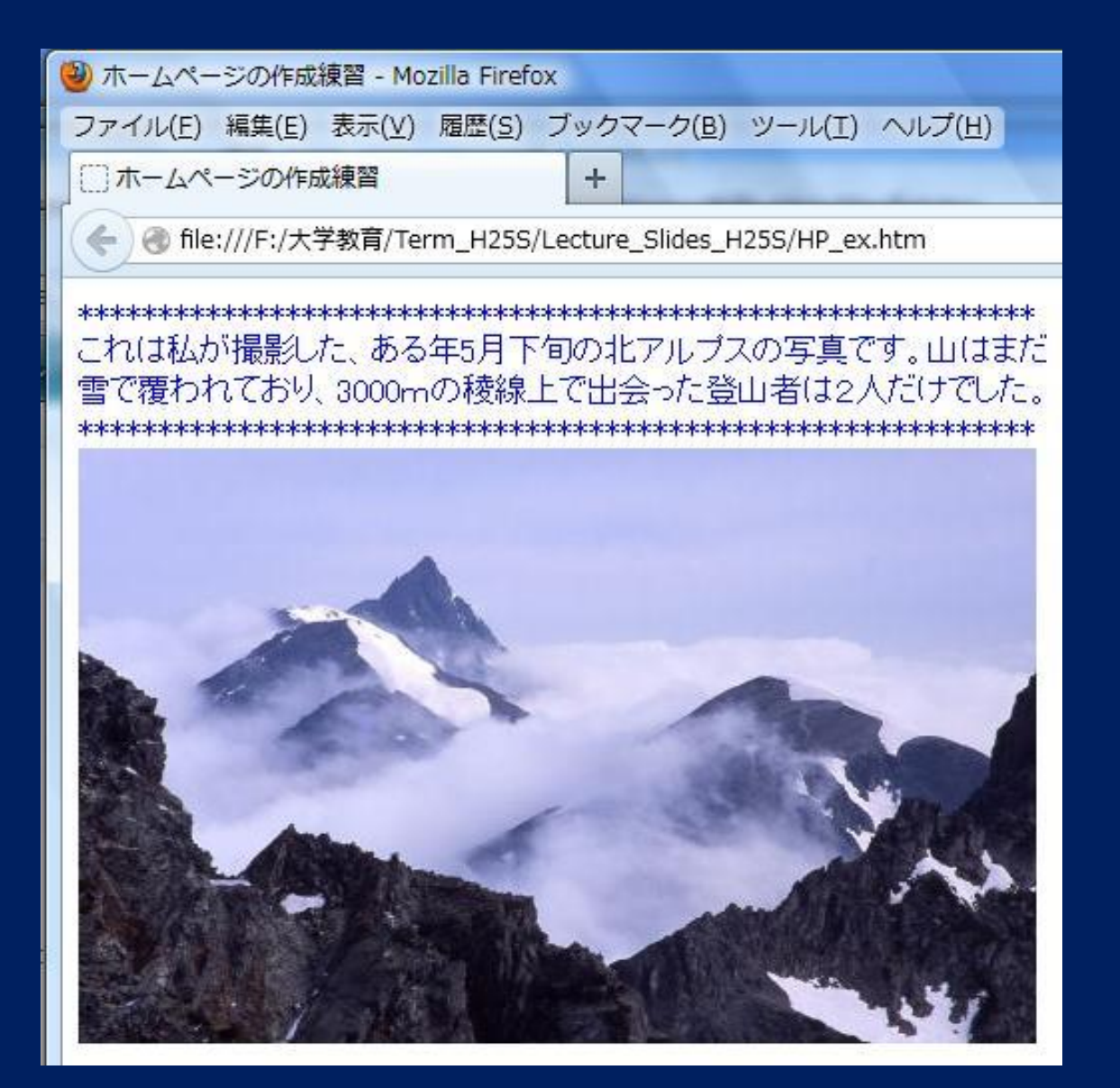

次ページの HTMLファイルを ブラウザで閲覧

### 対応するHTMLソース

#### <!DOCTYPE HTML PUBLIC "-//W3C//DTD HTML 4.01 Transitional//EN"> <HTML>

<HEAD>

<TITLE>ホームページの作成練習</TITLE>

</HEAD>

<BODY bgcolor="#cccccc">

<P><FONT color="#0000ff">

<BR>

これは私が撮影した、ある年5月下旬の北アルプスの写真です。

山はまだ<BR>

雪で覆われており、3000mの稜線上で出会った登山者は2人だけでした。 <BR>

</FONT><BR>

<img src="HP\_gazou.jpg" width="480" height="298" border="0"></P> </BODY>

</HTML>

上の文書を「書式なし(txt形式)」で,保存して閉じる。 次に,「名前の変更」で,拡張子を txt -> htm に変更, そしてブラウザで開く。

Web検索エンジン

http://ja.wikipedia.org/wiki/検索エンジン

なぜ、Web検索が一瞬で終わるのか?

(1) インターネットで公開されているウェブページから
 随時情報を収集し、データベースを作成している
 (HP間のリンクを利用している)

(2) このなかから、与えられたキーワードに従い検索

ロボット型検索エンジン google, infoseek(楽天) ディレクトリ型検索エンジン yahoo, msn

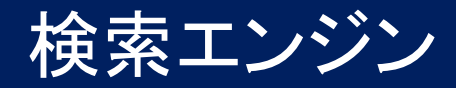

○ロボット型検索エンジン google, infoseek(楽天) 与えられた検索式(キーワードをAND, ORなどで指定)に 従って、機械的にウェブページのデータベースを検索 するシステム。広い範囲にわたる大量検索が可能

検索結果の表示順序 検索エンジンの質・精度を示すもの **その**アルゴリズムの大部分は非公開

○ディレクトリ型検索エンジン yahoo, msn 人手で仕分けして構築したウェブディレクトリ内を検索 質は高いが、検索サイトが少ない。 現在はロボット型とのハイブリッド型に。

#### 検索の問題点

## 検索結果、情報の正しさは?

検索されるサイト側の意図的な操作(仲間内の相互参照、…)で 検索リスト上位に掲載 -> 商業主義、過度の主張:逆効果の場合も

#### ネットワーク上の、情報の質、正確さの判断 情報は真実で、公平に伝達されているか? 政治、宗教などに関して、情報コントロールされている可能性 不適切な記載や虚偽でも、参照の繰り返しで増幅される 誤りの伝播

\*他の資料を読み、情報の正確さを確認する 総合的視野で「情報を評価」し、取捨選択する

ホームページのセキュリティ

不正アクセス

 (保護)データの流出、ページ内容の不正書き換え
 対策:アクセス記録の監視
 管理者パスワードの定期的な変更
 OS, Apacheを最新版にアップグレード

記載内容に関する批判 不特定多数の人間が見ていることを意識して記載 情報は正確に、表現は控えめに <u>- ホームページ、ブログ、ツィッターなどで</u>